## Foto croppen

Deel verwijderen

- selecteer de foto die je wilt bewerken
- kies optie Bewerken

## bijsnijden

- klik op Bijsnijden Je kunt kiezen uit verschillende verhoudingen. Ik wil één kant bijsnijden Dus kies ik voor: - willekeurig

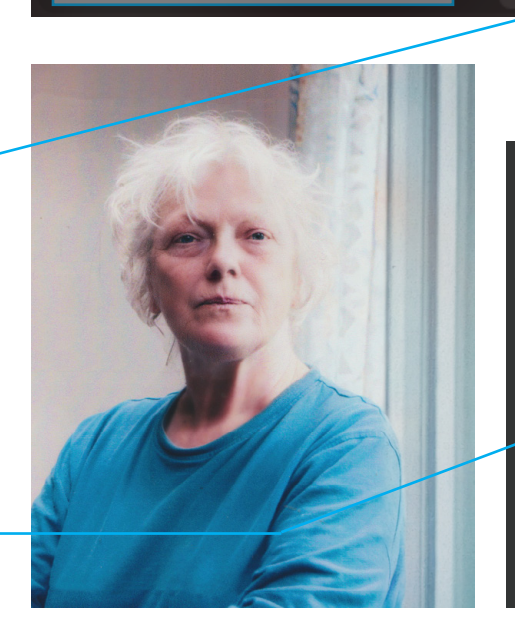

🔅 Presets

Catalogus

| 8 | Laag Eigenschappen 🕬 |            |
|---|----------------------|------------|
| Þ | Bijsnijden 🗚         | í          |
|   | Verhouding:          |            |
|   | Origineel            | \$<br>:::E |
|   | 🖕 Willekeurig        |            |
|   | ✓ Origineel          |            |
|   | Omgezet              |            |
|   | 1:1 (Vierkant)       |            |
|   | 4:5                  |            |
|   | 8.5 : 11             |            |
|   | 5:7                  |            |

🗟 Bewerken

- verplaats het kader naar binnen
- klik op entertoets

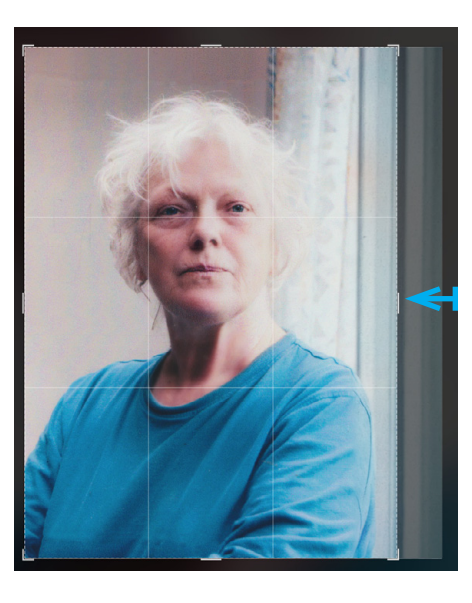

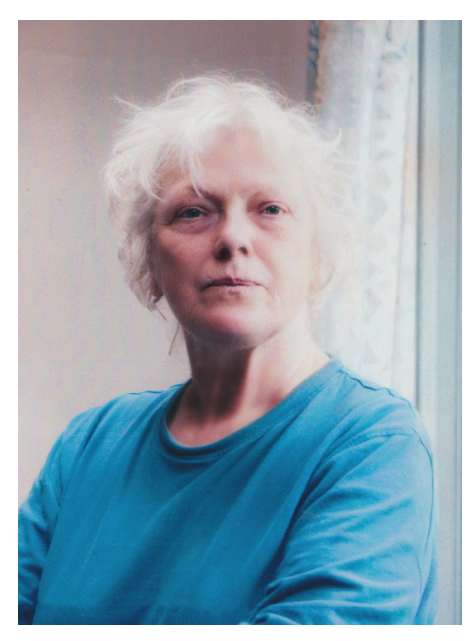

Resultaat van croppen

Geer

300

. 100

Annulee

Exporteer

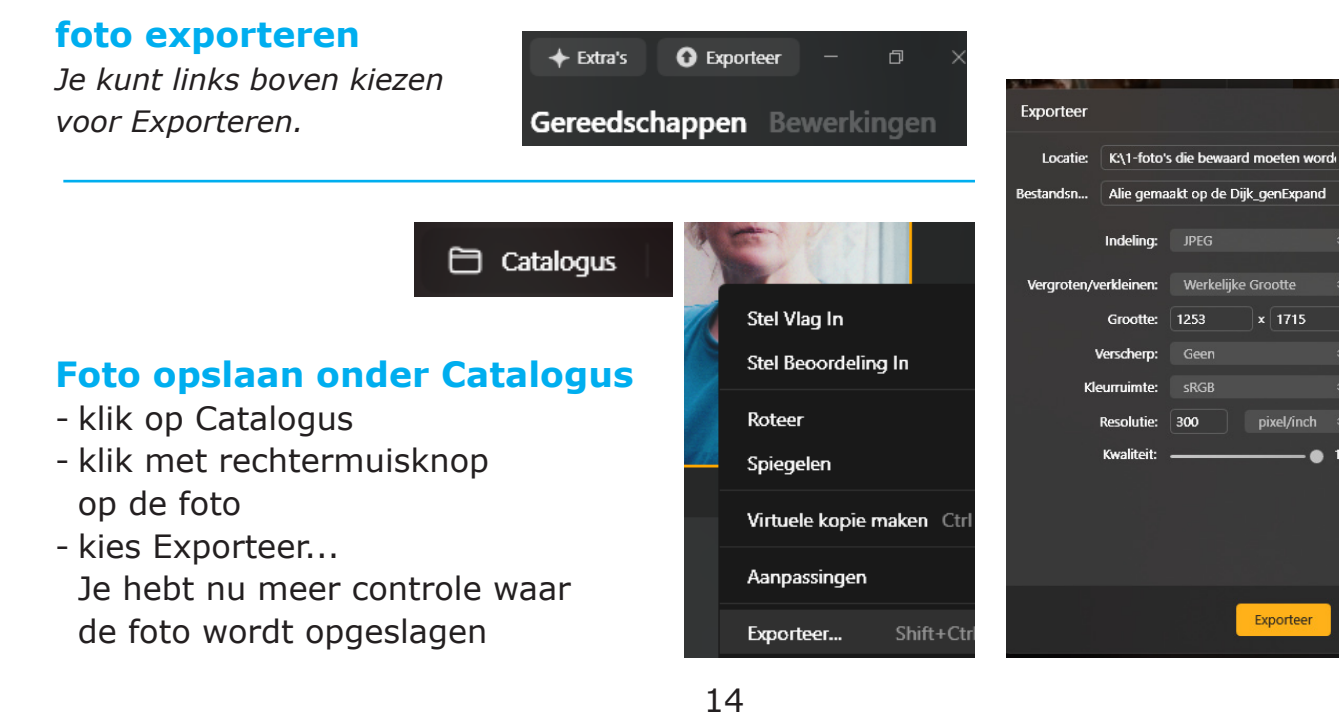